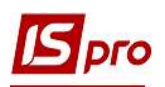

## Создание карточки договора на проживание в общежитии

Для того чтобы создать карточку договора на проживание в общежитии необходимо зайти в подсистему Руководство финансовыми расчетами/Ведение договоров в модуль Картотека учета договоров.

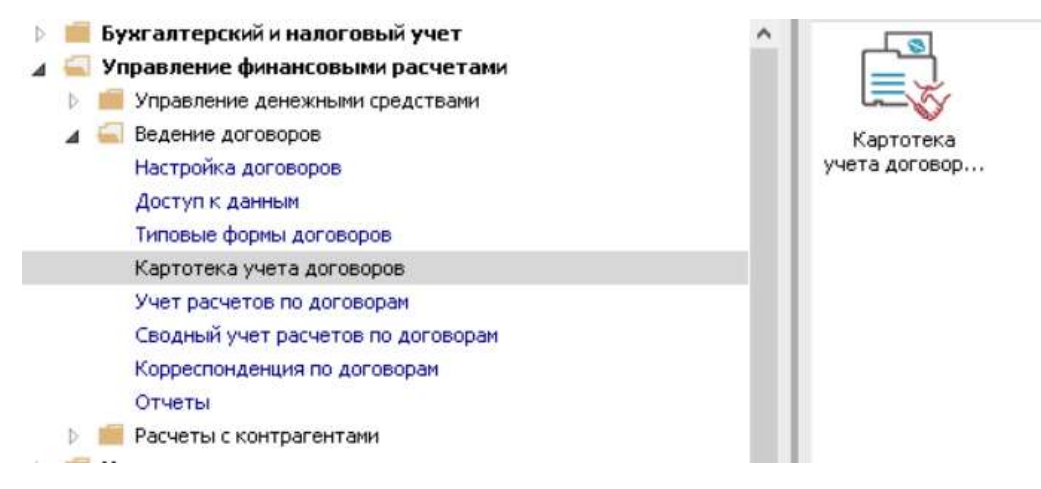

В окне Реестр договоров выполнить следующие действия:

1 В поле Вид деятельности выбрать необходимый вид, в нашем случае Прочее.

2 В поле Журнал договоров выбрать необходимый журнал, например, Документы без журнала.

**ВНИМАНИЕ!** В поле Журнал договоров – Все журналы и в поле Виды деятельности – Все создание договору не доступно.

**3** Установить курсор в табличную часть и по пункту меню **Реестр/Создать** или по клавише **Insert** открыть окно **Выбор типа** договора.

4 Выбрать необходимый тип договора – Реализация товаров и услуг (название может отличаться).

5 Нажать кнопку ОК.

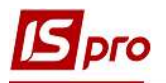

| S IS-pro 7.11.038.999 | - [Реестр договоров] |                    |                            |                   |                                |                  | _ 🗆 톤 |
|-----------------------|----------------------|--------------------|----------------------------|-------------------|--------------------------------|------------------|-------|
| Реестр Правка Ви      | ид Отчет Сервис      | ?                  | w w w                      |                   |                                |                  |       |
| ነ እ ለ 🗗 🖌 '           | Y O 🖶 🕑 💷 🗉          | PPAGT              | 7 🗆 🛛 🖓                    |                   |                                |                  |       |
|                       | - 1-                 | <b>•</b>           | 1                          |                   | -                              |                  | 1 0   |
| журнал договоров:     | 0 Документ           | гы без журнала     | 4                          |                   | вид деят                       | ельности: Прочие |       |
| Договора              |                      |                    |                            |                   |                                |                  |       |
| Дата договора         | 🔻 Тип договора       | * Номер договора   | 👻 🗻 Контрагент             | Сумма по договору | <ul> <li>Код валюты</li> </ul> | ₹ Статус         | ^     |
| 30/08/2019            | Збут                 | 12                 | Студент 15                 | 17'680.0          | 0 Грн                          | Утвержден        |       |
| 30/08/2019            | Збут                 | 13                 | Студент 17                 | 17'680.0          | 0 Грн                          | Утвержден        |       |
| 30/08/2019            | Збут                 | 14                 | Студент 19                 | 17'680.0          | 0 Грн                          | Утвержден        |       |
| 30/08/2018            | Збут                 | 5                  | Студент 21                 | 17'680.0          | 0 Грн                          | Утвержден        |       |
| 30/08/2018            | Збут                 | 7                  | Студент 2 10               | 17'680.0          | 0 Грн                          | Утвержден        |       |
| 01/09/2018            | КНавч                | 1                  | Студент 26                 | 34'690.0          | 0 Грн                          | Утвержден        |       |
| 01/09/2018            | КНавч                | 2                  | Студент 27                 | 34'690.0          | 0 Грн                          | Утвержден        |       |
| 30/08/2018            | Збут                 |                    | )EODA                      | 11'440.0          | 0 Грн                          | Расторгнут       |       |
| 01/09/2017            | КНавч                |                    |                            | 48'610.0          | 0 Грн                          | Утвержден        |       |
| 01/09/2017            | КНавч                | Код Наименован     | ие                         | 48'610.0          | 0 Грн                          | Утвержден        |       |
| 01/09/2017            | КНавч                | Збут. Реалізація т | оварів і послуг            | 48'610.0          | 0 Грн                          | Утвержден        |       |
| 01/09/2017            | КНавч                | БНа Контракти-     | навчання (багатосторонній) | 48'610.0          | 0 Грн                          | Утвержден        |       |
| 30/08/2018            | Збут                 | КНа Контракти-     | навчання                   | 11'440.0          | 0 Грн                          | Утвержден        |       |
| 01/09/2016            | КНавч                |                    |                            | 58'090.0          | Ю Грн                          | Аннулирован      |       |
| 01/09/2016            | КНавч                |                    |                            | 61'330.0          | ю Грн                          | Закрыт           |       |
| 30/08/2018            | Збут                 |                    |                            | ♥ 5'200.0         | 0 Грн                          | Закрыт           |       |
| 30/08/2019            | Збут                 |                    |                            | И Отмена 17'680.0 | 0 Грн                          | Утвержден        |       |
| 30/08/2019            | Збут                 |                    |                            | 23'920.0          | 0 Грн                          | Утвержден        |       |
| 30/08/2019            | Збут                 | b                  | студентка 1 14             | 23'920.0          | 0 Грн                          | Утвержден        |       |
| 01/09/2019            | КНавч                | 1                  | Студентка 14               | 18'000.0          | 0 Грн                          | Утвержден        |       |
| 30/08/2019            | Збут                 | 17                 | Студентка 14               | 17'680.0          | 0 Грн                          | Утвержден        |       |
| 30/08/2018            | Збут                 | 6                  | Студентка 24               | 17'680.0          | 0 Грн                          | Утвержден        |       |
| 30/08/2018            | Збут                 | 8                  | Студентка 36               | 11'440.0          | 0 Грн                          | Утвержден        |       |
| 01/09/2016            | КНавч                | 2                  | Студентка 4 3              | 61'330.0          | Ю Грн                          | Закрыт           |       |
| 30/08/2018            | Збут                 | 4                  | Студентка 4.3              | 5'200.0           | Ю Грн                          | Закрыт           |       |
|                       | 111111               | 2                  |                            |                   |                                |                  |       |
| вид: Картотека уче    | ета договоров        | POK: 2             |                            |                   |                                |                  | 4     |
| •                     |                      | -                  |                            |                   |                                |                  | >     |
| 1                     |                      |                    |                            | 1.5               |                                |                  |       |
| (1) Заклад вищої      | освіти III - IV p.a. |                    |                            | 🔓 Адмініс         | тратор                         |                  |       |

6 В окне Карточка договора на закладке Договор в поле Договор № ввести номер. Если в модуле Настройка на закладке Нумерация установлена отметка Автонумерация, то номер присваивается автоматически.

При применении системы входящих номеров ввести входящий номер.

7 Ввести необходимую Дату от... и Дату регистрации договора.

8 В поле Заказчик из Справочника контрагентов выбрать Группу контрагентов – Общежитие (детальный порядок создание контрагентов рассмотрено в пользовательской заметке Создание контрагентов в системе).

Для автоматического создания записей в справочнике Группа контрагентов – Общежитие необходимо зайти в подсистему Управление студентами/Картотека студентов и осуществить следующий алгоритм действий:

**8.1** отметить карточки тех студентов, по которым необходимо сформировать контрагентов (которые будут проживать в общежитиях);

8.2 выбрать пункт контекстного меню Реестр/Регистрация как контрагента;

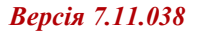

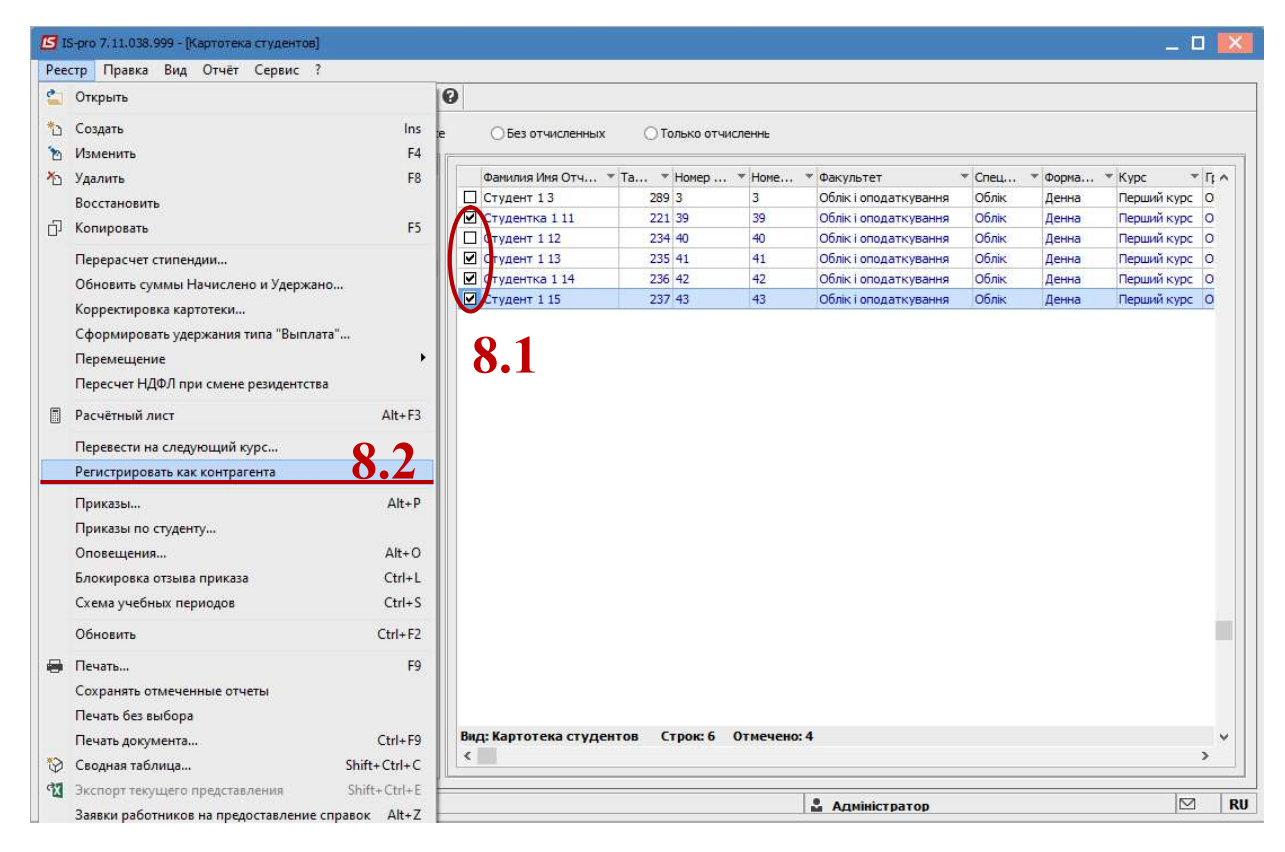

**8.3** в окне Регистрация как контрагента выбрать группу контрагентов и нажать кнопку ОК.

**8.4** в окне **Группы контрагентов** выбрать предварительно созданную группу контрагентов – папку, в которую сформируются карточки контрагентов на основании карточек студентов, и нажать кнопку **ОК**.

|                                             | 0                  |              |         |                                                                                                    |                           |       |             | 1    |
|---------------------------------------------|--------------------|--------------|---------|----------------------------------------------------------------------------------------------------|---------------------------|-------|-------------|------|
| Период: Сентябрь'19 (текущий) • • • • • Вса | е ОБез отчисленных | 🔿 Только отч | исленнь |                                                                                                    |                           |       |             |      |
| Структура                                   | Фамилия Имя Отч *  | Та т Номер   | - Home  | • Факультет                                                                                                    | * Cneu *                  | Форма | * Kypc *    | D. A |
| 1 Облік і оподаткування                     | Стулент 1.3        | 289 3        | 3       | Облік і оподаткування                                                                                                    | Облік                     | Ленна | Перший курс | 0    |
| ▲ 106лik                                    | Студентка 1 11     | 221 39       | 39      | Облік і оподаткування                                                                                                    | Облік                     | Денна | Перший курс | 0    |
| ⊿ 1 Денна                                   | Студент 1 12       | 234 40       | 40      | Облік і оподаткування                                                                                                    | Облік                     | Денна | Перший курс | 0    |
| ▲ 1 Перший курс                             | Студент 1 13       | 235 41       | 41      | Облік і оподаткування                                                                                                    | Облік                     | Денна | Перший курс | 0    |
| 0611                                        | Студентка 1 14     | 236 42       | 42      | Облік і оподаткування                                                                                                    | Облік                     | Денна | Перший курс | 0    |
| OM 11                                       | Студент 1 15       | 237 43       | 43      | Облік і оподаткування                                                                                                    | Облік                     | Денна | Перший курс | 0    |
| 2 Другии курс                               | _                  |              |         |                                                                                                    |                           |       |             |      |
| Группа контрагентов Гурт Гуртожитки         |                    | *            |         | Гурт Гуртожитки                                                                                                    |                           |       |             |      |
|                                             | UN UNERA           |              |         | Групны контрагентов<br>Юр Юридинчі особи<br>Фіз Фізичні особи<br>Ванк Банки<br>Пост. Постачальник<br>Ст Студенти-контря<br>Ехт ЕхтЕRNAL<br>Податков Податков<br>Бюд Біоджет<br>Благ Баралійнаки | и<br>актники<br>і районні |       |             |      |

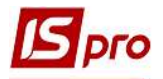

**8.5** При наличии в справочнике контрагента с таким же номером ИНН появляется сообщение, и регистрация контрагента не выполняется.

Обычно такая ситуация может возникнуть, если студент обучается по контракту, и уже зарегистрирован в другой группе контрагентов. Создавать дополнительного контрагента не нужно, необходимо использовать созданного контрагента.

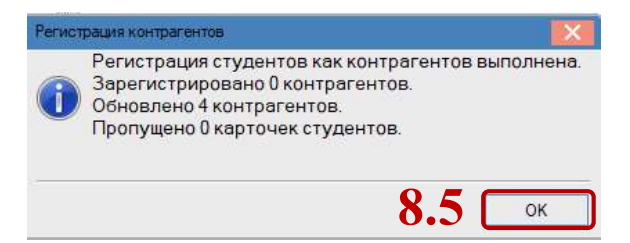

**8.6** После создания карточек в Справочнике контрагентов выбрать необходимого студента (студентку) и нажать кнопку ОК.

При поселении студентов, которые обучаются за счет денежных средств физических либо юридических лиц (контракт) можно выбрать Группу контрагентов/Студенты контрактники.

Если студенты были созданы в другой группе, выбрать таких студентов возможно при использовании пункта меню Вид/Стандартный и найти студента по коду или Наименованию (ФИО).

| Карточка договора: Реаліз                                                                                      | ація товарів і послуг (Черновик  | 1                    |                                |            | _ 0 🔣 |
|----------------------------------------------------------------------------------------------------|----------------------------------|----------------------|--------------------------------|------------|-------|
| окумент Правка Серви                                                                                           | с ?                              |                      |                                |            |       |
|                                                                                                    | 1                                |                      |                                |            |       |
|                                                                                                    | иа Историа Корресс               |                      |                                |            |       |
| Договор Специфика                                                                                              | ия история коррес                | юнденция             |                                |            |       |
| ДОГОВОР №                                                                                                    | 2019/60                          |                      | 0/08/2019 Дата регистрации: 01 | 1/09/2019  |       |
| Журнал: 0                                                                                                    | Документы без журна              | ла                   | -                              |            |       |
| Виконавець 3                                                                                                   | эклад вищої освіти III - IV р.а. |                      |                                |            |       |
| В лице:                                                                                                    |                                  |                      |                                |            | -     |
| Distance of a series                                                                                           | Справочник контрагентов          |                      |                                |            |       |
|                                                                                                    | Реестр Правка Вид Се             | рвис ?               |                                |            |       |
| Банк:                                                                                                    | 🏷 🏷 🖧 🖉 📲                        | a 🗙 🔎 1 🖩 🗗          | T 🗸 🕫 🗖 🖸 😧                    |            |       |
| 2                                                                                                    | r                                |                      |                                |            | 8 0   |
| замовник                                                                                                    | 3333333 Студентка 1 11           |                      |                                |            |       |
| о лице.                                                                                                    |                                  | Kon                  |                                | T Diana    |       |
| Юридический адрес:                                                                                             | EXT EXTERNAL                     | 3333333111           | Студентка 1 11                 | Физическое |       |
| Расчетный счет:                                                                                                | Банк Банки                       | 3333333113           | Студент 1 13                   | Физическое | *     |
| Банк:                                                                                                    | Благ Благодійники                | 333333114            | Студентка 1 14                 | Физическое |       |
| Плательщик:                                                                                                    | Бюд Бюджет                       | 3333333115           | Студент 1 15                   | Физическое |       |
|                                                                                                    | Гурт Гуртожитки                  | 333333105            | Студент 15                     | Физическое |       |
| Объект сделки:                                                                                                 | Податков Податкові               | 333333107            | Студент 17                     | Физическое | *     |
| Пентр ответственности:                                                                                         | Пост. Постачальники              | 3333333109           | Студент 19                     | Физическое |       |
| a and a second and a second a second a second a second a second a second a second a second a second a second a | Ст Студенти-контра               | 333333110            | Студентка 1 10                 | Физическое |       |
| Срок договора: с                                                                                               | Фіз Фізичні особи                | 3333333201           | Студент 2 1                    | Физическое |       |
| Форма расчетов:                                                                                                | Юр Юридичні особи                | 3333333204           | Студентка 2.4                  | Физическое |       |
| Общая сумма:                                                                                                   |                                  | 3333333306           | Студент 2 10                   | Физическое |       |
|                                                                                                    |                                  | 333333308            | Студент 3.8                    | Физическое |       |
| Комментарий:                                                                                                   |                                  |                      |                                |            |       |
|                                                                                                    |                                  | Вид: Картотека контр | агентов Строк: 14              | X          |       |
|                                                                                                    | -                                |                      |                                |            |       |
|                                                                                                    |                                  |                      |                                | 0K 07000   |       |
| ЛК 021:                                                                                                    |                                  |                      | 8.6 –                          | ОТмена     | U 1 Y |
|                                                                                                    |                                  |                      |                                |            |       |

9 В поле Объект сделки из Справочника объекта сделки выбрать объект – общежитие и внести номер.

**10** В поле **Центр ответственности** выбирать необходимое подразделение – факультет (кафедру).

11 В поле Срок договора внести срок действия договора, в нашем случае – на один год.

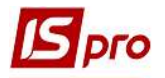

12 В поле Оплатить до ввести дату последней оплаты за договором.

**13** В поле **Форма расчетов** из предложенного списка выбрать наличную, безналичную или другую форму расчетов.

14 Поле Общая сума может заполняться в зависимости от настройки:

• автоматически, после заполнения закладки Спецификация;

•вручную.

15 В поле Комментарий, при необходимости, ввести произвольный комментарий, например – институт.

16 При необходимости поставить отметки в параметрах Не включать документ в налоговый учет и Кассовый метод.

17 Сохранить данные по клавише F2.

| 🖪 Карточка договора: Р | еалізація товарів і по | слуг [Черновик]                                                                                                | _ 0 🔀    |
|------------------------|------------------------|----------------------------------------------------------------------------------------------------|----------|
| Документ Правка С      | ервис ?                |                                                                                                    |          |
|                        | 0                      |                                                                                                    |          |
| Договор Стецио         | фикация Истори         | ия Корреспонденция                                                                                             |          |
| <b>ДОГОВОГ №</b>       | 3                      | 2019/БО-1Г от 30/08/2019 🔝 Дата регистрации: 01/09/2019 🗊                                                      | ^        |
| Журнал:                | 0 Докум                | енты без журнала                                                                                               |          |
| Виконавець             | Заклад вищої осв       | іти III - IV p.a.                                                                                              |          |
| В лице:                | Ректоров Василь        | Васильович                                                                                                    | <u> </u> |
| Расчетный счет:        | UA438201720343         | 210001000013179                                                                                                | <u> </u> |
| Банк:                  | 820172                 | Держказначейська служба України, м. Київ                                                                       |          |
| Замовник               | 333333111              | Студентка 111                                                                                                  | - 1      |
| В лице:                |                        |                                                                                                    | - /      |
| Юридический адрес:     |                        |                                                                                                    |          |
| Баци                   |                        |                                                                                                    |          |
| Плательшик:            |                        |                                                                                                    |          |
|                        |                        |                                                                                                    |          |
| Объект сделки:         | Гуртожиток №1          | - Received and a second second second second second second second second second second second second second se | <u> </u> |
| Центр ответственности  | 1: 01020101            | ΦΟΑΑ                                                                                                    |          |
| Срок договора: с       | 01/09/2019             | по 30/06/2023 триланть до 30/06/2023 тр                                                                        |          |
| Форма расчетов.        | резналичные            |                                                                                                    |          |
| Общая сумма:           | $\leq$                 | 23920.00 ГРН 117.9 ДС: 0.00 ГРН                                                                                | 10       |
| Комментарий:           | мната №250             |                                                                                                    | 15       |
|                        | Ие вклюять д           | кумент в налоговый учет                                                                                        | 10       |
|                        | Кассовый               | V                                                                                                    |          |
| ЛК 021:                | ()<br>()               |                                                                                                    |          |
|                        |                        |                                                                                                    |          |
|                        |                        |                                                                                                    |          |

## Создание спецификации договора.

Спецификация договора создается в Карточке договора на закладке Спецификация.

## Создание операции типа Реализация товаров и услуг.

18 Устанавливаем курсор в табличную часть.

19 По пункту меню Документ/Создать операцию или по клавише Insert выбрать операцию – Реализация товаров и услуг.

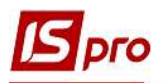

|              | ора: Реалізація товарів і послуг [Черновик] |                                                | _ 0 🛃                                                                                                    |
|--------------|---------------------------------------------|------------------------------------------------|----------------------------------------------------------------------------------------------------|
| Документ Пре | ка Сервис ?                                 |                                                |                                                                                                    |
| Договор      | Реалізація товарів і послуг понде           | engin                                          |                                                                                                    |
| договор №    | 0101000-1F                                  | от 30/08/2019 📰 Дата регистрации: 01/09/2019 📰 |                                                                                                    |
| Наименование |                                             | Приход                                         | Расход                                                                                                    |
|              |                                             |                                                | de la companya de la companya de la companya de la companya de la companya de la companya de la companya de la |
|              | 10                                          |                                                |                                                                                                    |
| U            | 17                                          |                                                |                                                                                                    |
|              |                                             |                                                |                                                                                                    |
|              |                                             |                                                |                                                                                                    |
|              |                                             |                                                |                                                                                                    |
|              |                                             |                                                |                                                                                                    |
|              |                                             |                                                |                                                                                                    |
|              |                                             |                                                |                                                                                                    |
|              |                                             |                                                |                                                                                                    |
|              |                                             |                                                |                                                                                                    |
|              |                                             |                                                |                                                                                                    |
|              |                                             |                                                |                                                                                                    |
|              |                                             |                                                |                                                                                                    |
|              |                                             |                                                | 0.00 0.00                                                                                                    |
| Строк: 1     |                                             |                                                | 0.00 0.00                                                                                                    |

20 В окне Реализация товаров и услуг по договору ... заполнить поля:

20.1 в полях Наименование и Примечание автоматически вносится Реализация товаров и услуг, добавить год, например 1 год;

20.2 в поле Итого по договору выбрать дату начала и окончания проживания в общежитии в избранном году. Количество операций заполняется автоматически в поле Операции;

**20.3** в поле Состоится из предложенного списка выбрать вариант выполнение операции, в нашем случае – **Периодически**;

**20.4** в поле **Период** выбрать период начисления платы за проживание в общежитии – **Ежемесячно**;

20.5 в поле Не позднее указать дату последнего дня начисления платы за проживания в общежитии за выбранный период;

| 🖸 Реалізація това         | рів і послуг по до     | говору №3 [Черновик]   |                | _ 8              | ×   |
|---------------------------|------------------------|------------------------|----------------|------------------|-----|
| Операция Пра<br>ひ ท 🌇 🐴 🕸 | вка Вид Сер<br>Ф 🕂 🕇 🕇 | вис ?<br>🗙 🎩 Р 🏛 🗗 🕇 🗶 | ⊡ ⊠ 0          |                  |     |
| Наименование              | Реалізація това        | ывіпослуг 1 год        | 20.1           | Приложение №     |     |
| Замовник 💌                | 33333311 CT            | дентка 1 11            |                |                  |     |
| Состоится                 | Периодически           |                        |                |                  |     |
| Период                    | Ежемесячно             | 🕞 не позднее 25 числа  | каждого 💌 Ме   | сяца Перерасчет  |     |
| Оплата<br>Налоги          | 2                      | 0.4 20.5               | дка            | » <b>20.3</b>    | 0   |
| Центр ответств.           | 01020101               | ΦΟΑΑ                   |                |                  | *   |
| Примечание                | Реалізація товар       | рів і послуг 1 год     | 20.1           |                  |     |
| Арти 👻 Н                  | аименование (кр        | атк 👻 🔺 Колич 👻 Наи    | т Цена т Сумма | ▼ Суммакоплате т |     |
| Вид: Специфика            | ация Строк:            | 0                      |                |                  | ~   |
| 14                        |                        |                        |                |                  | -   |
| итого по договор          | oy c 01/09/2019        | no 30/08/2020          | ндс:           | 0.00             | грн |
| Операций:                 | 12                     | 200                    | БЕЗ НДС:       | 0.00             | Трн |
|                           |                        | 20.2                   | ОБЩАЯ СУММА:   | 0.00             | Грн |

21 Установить курсор в табличную часть окна.

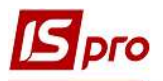

22 По пункту контекстного меню Правка/Вызвать справочник услуг (комбинация клавиш Alt+F3) провести выбор группы номенклатурных позиций.

|                                         |                                                              |                |                      | 1.555              |                       |            |                                |      |
|-----------------------------------------|--------------------------------------------------------------|----------------|----------------------|--------------------|-----------------------|------------|--------------------------------|------|
| <b>ت 🕯 🕯 د</b>                          | Вызвать справочн                                             | ик             | F3 🕺                 |                    | 2                     |            |                                |      |
| аименован                               | Вызвать справочн                                             | ика услуг Alt  | +F3                  |                    | 1.1                   | Прило      | жение Nº                       |      |
| амовник                                 | Поля пользовател                                             | a Alt          | +H                   |                    |                       |            |                                |      |
| ратонтся                                | Найти запись                                                 |                |                      |                    |                       |            |                                |      |
| ериод                                   | Ежемесячно                                                   | не позднее     | 25 числа             | каждого            | *                     | месяца     | Перерасчет                     |      |
| плата                                   |                                                              |                |                      |                    |                       |            |                                |      |
| алоги                                   |                                                              |                | 👻 Ски                | дка                |                       | %          |                                |      |
| ентр ответств.                          | 01020101                                                     | ΦΟΑΑ           |                      |                    | L                     | 1          |                                | - 54 |
| оимечание                               | Реалізація товарів                                           | і послуг 1 год |                      |                    |                       |            |                                |      |
|                                         |                                                              |                |                      |                    |                       |            |                                |      |
| Арти 🔻 Н                                | Наименование (кратк                                          | 💌 🔺 Колич      | ч <del>т</del> Наи   | 🔻 Цена             | ▼ Сумма               |            | Сумма к оплате                 | · /  |
| Арти 🔻 Н                                | Чаименование (кратк                                          | 🔻 🔺 Колич      | ч ▼ Наи              | 🔻 Цена             | ▼ Сумма               | ı <b>*</b> | Сумма к оплате                 | * /  |
| Арти * н                                | Чаименование (кратк                                          | Колич          | ч ▼ Наи              | 🔻 Цена             | ₹ Сумма               | 1 *        | Сумма к оплате                 | * /  |
| Арти • н                                | наименование (кратк<br>21                                    | Колич          | ч ▼ Наи              | ▼Цена              | • Сумма               |            | Сумма к оплате                 | * /  |
| Арти • н                                | наименование (кратк<br>21                                    | Колич          | ч ▼ Наи              | * Цена             | ▼ Сумма               | 1          | Сумма к оплате                 | * /  |
| Арти т н                                | аименование (кратк                                           | К • Колич      | ⊣ ▼ Наи              | • Цена             | • Сумма               | 1 *        | Сумма к оплате                 | - /  |
| Арти т                                  | ация Строк: 0                                                | Колич          | н т Наи              | т Цена             | ▼ Сумиа               |            | Сумма к оплате                 | - /  |
| Арти • F                                | аименование (крати<br>21<br>ация Строк: 0<br>ру с 01/09/2019 | × Колич        | <b>4 ▼</b> Наи<br>20 | * Цена             | С:                    | 3          | Сунна к оплате                 | Гр   |
| Арти • н<br>Пото по договор<br>Лераций: | ация Строк: 0<br>ру с 01/09/2019                             | × Колич        | ч ▼ Наи<br>20 📰      | ¥Цена<br>НД<br>БЕ: | Сумиг<br>С:<br>3 НДС: |            | Сунма к оплате<br>0.00<br>0.00 | Гр   |

23 В окне Выбор номенклатурных позиций выбрать необходимую позицию клавишей Enter.

| ΩШрч            | 3             | / 2019/60-1F ot: 01/09/2022 C                      | клад            |          |    |
|-----------------|---------------|----------------------------------------------------|-----------------|----------|----|
| инцены;         | Артикуран Т   |                                                    | Illucto El/ o 🖛 | Beog 🔻   | R. |
| 1               | 10000001      | Генерація, напаштування, отримання і пілключення к | поса            | 0.00000  | -  |
| 1               | 1000003       | Переоформлення сертифіката про акрелитацію         | посл            | 0.00000  |    |
| 1               | 10000004      | Лобровільне страхування нежитлового приміщення     | M2              | 0.000000 |    |
| 1               | 10000005      | Обробка даних та видача сертифікату відкритого клю | посл            | 0.000000 |    |
| 1               | 10000006      | Послуги з поточного ремонту                        | посл            | 0.000000 |    |
| 1               | 1000007       | Послуги з підтримання доступу до ЄДЕБО             | посл            | 0.000000 |    |
| 1               | 10000008      | Послуги з постачання пакетів оновлень КП Ізрго     | посл            | 0.000000 |    |
| 1               | 10000009      | Послуги з технічного обслуговування обладнання     | посл            | 0.000000 |    |
|                 | 10000010      | Касове обслуговування                              | посл            | 0.000000 |    |
|                 | 10000011      | Телекомунікаційні послуги                          | посл            | 0.000000 |    |
| 1               | 10000012      | о-технічні послуги з оброблення даних прои доменні | посл            | 0.000000 |    |
| 1               | 10000013      | Послуги з теплопостачання                          | посл            | 0.000000 |    |
| 1               | 10000014      | Послуги з водопостачання                           | посл            | 0.000000 |    |
| 1               | 10000015      | Послуги з водовідведення                           | посл            | 0.000000 |    |
| 1               | 10000016      | Послуги з електропостачання                        | посл            | 0.000000 |    |
|                 | 10000017      | Послуги з поводження з ТВП                         | посл            | 0.000000 |    |
| 1               | 10000018      | Консультаційні послуги                             | посл            | 0.000000 |    |
| 1               | 10000019      | Оренда нерухомого майна                            | посл            | 0,000000 |    |
| 1               | 10000020      | Експлуатаційні послуги                             | посл            | 0.000000 |    |
| 1               | 10000021      | Страховий платіж                                   | м2              | 0.000000 |    |
| 1               | 10000022      | Організаційний внесок                              | río_n           | 0.000000 |    |
|                 | 10000023      | Проживання в гуртожитку                            | мел             | 0.000000 |    |
| Вид: Униве<br>< | ерсальный нав | игатор номенклатура Строк: 23                      |                 |          | >  |
| ЫБРАНО ПС       | эзиций:       | единиц                                             | НА СУММУ:       |          |    |

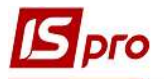

24 В окне Модификация строки документа заполнить поля Количество и Цена. Поля Сумма к оплате и Период с ... до ... заполняются автоматически.

25 В поле Комментарий, при необходимости, ввести произвольный комментарий.

26 Нажать кнопку ОК.

| Konunas  | 750         |                  | 10.57         | 1    |
|----------|-------------|------------------|---------------|------|
| К-во в о | сновной ел. |                  | посл          |      |
| Скидка   | с цены      | 24 0.00          | %             | 0.00 |
| Цена     |             | 520.00           | за посл       |      |
| Сумма    |             | 520.00           | Грн           |      |
| Сумма к  | оплате      | 520.00           | Грн           |      |
| Период   | c           | 01/09/2019       | п. 30/08/2020 |      |
| Дата оп  | латы        |                  |               |      |
| Комента  | рий         | проживание 1 год |               |      |
|          |             |                  |               |      |

27 В результате выполненных действий в окне Выбор номенклатурных позиций заполнится поле Выбрано позиций и поле На сумму.

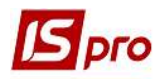

|        | преискурант |                                                    |            |             |
|--------|-------------|----------------------------------------------------|------------|-------------|
| (одг 🔻 | Артикул 👻   | Наименование                                       | ШифрЕИ о 🔻 | Ввод 💌 Вь / |
| 1      | 10000001    | Генерація, налаштування, отримання і підключення к | посл       | 0.000000    |
| L      | 10000003    | Переоформлення сертифіката про акредитацію         | посл       | 0.000000    |
| ľ      | 10000004    | Добровільне страхування нежитлового приміщення     | м2         | 0.000000    |
| 1      | 10000005    | Обробка даних та видача сертифікату відкритого клю | посл       | 0.000000    |
| í 🔜    | 10000006    | Послуги з поточного ремонту                        | посл       | 0.000000    |
| 1      | 10000007    | Послуги з підтримання доступу до ЄДЕБО             | посл       | 0.000000    |
| 1      | 10000008    | Послуги з постачання пакетів оновлень КП Ispro     | посл       | 0.000000    |
| L      | 10000009    | Послуги з технічного обслуговування обладнання     | посл       | 0.000000    |
| í -    | 10000010    | Касове обслуговування                              | посл       | 0.000000    |
| Lí I   | 10000011    | Телекомунікаційні послуги                          | посл       | 0.000000    |
| Ľ      | 10000012    | о-технічні послуги з оброблення даних прои доменні | посл       | 0.000000    |
| í i    | 10000013    | Послуги з теплопостачання                          | посл       | 0.000000    |
| 1      | 10000014    | Послуги з водопостачання                           | посл       | 0.000000    |
| 1      | 10000015    | Послуги з водовідведення                           | посл       | 0.000000    |
| 1      | 10000016    | Послуги з електропостачання                        | посл       | 0.000000    |
| 1      | 10000017    | Послуги з поводження з ТВП                         | посл       | 0.000000    |
| 1      | 10000018    | Консультаційні послуги                             | посл       | 0.000000    |
| 1      | 10000019    | Оренда нерухомого майна                            | посл       | 0.000000    |
| Ľ      | 10000020    | Експлуатаційні послуги                             | посл       | 0.000000    |
| 1      | 10000021    | Страховий платіж                                   | м2         | 0.000000    |
|        | 10000022    | Організаційний внесок                              | посл       | 0.000000    |
| 0      | 10000023    | Проживання в гуртожитку                            | посл       | 0.000000    |

28 В табличной части окна Реализация товаров и услуг по договору №... автоматически перенесется выбранная номенклатурная позиция за указанный период и Общая сума за год проживания в общежитии.

| 🔄 Реалізація това         | рів і послуг по догово      | ру №3 [Черновик]    |                  | _ 0                | ×   |
|---------------------------|-----------------------------|---------------------|------------------|--------------------|-----|
| Операция Пра<br>🗅 🎦 🏠 🐴 🖉 | вка Вид Сервис<br>傘 弾 む む 🗙 | ?<br>📕 🕫 🖩 🖉 👅 💐    | □ ⊠ 0            |                    |     |
| Наименование              | Реалізація товарів і і      | послуг 1 год        | -                | Приложение №       |     |
| Замовник 💌                | 33333311 Студен             | тка 1 11            |                  |                    |     |
| Состоится                 | Периодически                |                     |                  |                    | *   |
| Период                    | Ежемесячно 🔻                | не позднее 25 числа | каждого 🔻 мес    | яца 🗌 Перерасчет   |     |
| Оплата                    |                             |                     |                  |                    | ¥   |
| Налоги                    |                             | - Скид              | ka %             | 1                  |     |
| центр ответств.           | 01020101                    | ΦΟΑΑ                |                  |                    | *   |
| Тримечание                | Реалізація товарів і і      | послуг 1 год        |                  |                    |     |
| Арти 🔻 Н                  | аименование (кратк.         | 🔻 🔺 Колич 👻 Наи     | . 🔻 Цена 🔻 Сумма | 🔻 Сумма к оплате 💌 | ^   |
| 10000023                  | роживання в гуртож          | итку 1.000000 посл  | 520.000000 520.0 | 520.00000          |     |
| вил. Срешифии             |                             | 28                  |                  |                    |     |
| олд. специфика            | ация строк. 1               | 1 10                |                  |                    |     |
| Итого по договор          | oy c 01/09/2019             | no 30/08/2020 🛄     | ндс:             | 0.00               | Грн |
| Операций:                 | 12                          |                     |                  | 6040.00            |     |
|                           |                             |                     | БЕЗ НДС:         | 6240.00            | Грн |

29 После закрытия окна операция Реализация товаров и услуг отобразилась на закладке Спецификация в колонке Расход.

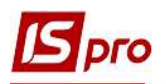

| Карточка договора: Реалізація          | товарів і послуг [Черновик] |                      |                         |           | _ 0 📘    |
|----------------------------------------|-----------------------------|----------------------|-------------------------|-----------|----------|
| Документ Правка Сервис                 | 1                           |                      |                         |           |          |
| ٧ 🖨 💾 🖒 😩 🏠 🗗 🏨                        | @ ₩ 1 1 4 0 0               |                      |                         |           |          |
| Договор Спецификация                   | История Корреспонденция     |                      |                         |           |          |
| ДОГОВОР № 3                            | 2019/50-1Г                  | от 30/08/2019 🛄 Дата | регистрации: 01/09/2019 |           | ~        |
| Наименование                           |                             |                      |                         | Приход Ра | сход 🔨   |
| 01020101-3-00-30/03/20 Угод            | 1a                          |                      |                         |           | 6'240.00 |
| Операции                               |                             |                      |                         |           |          |
| Реалізація товарів і послуг 1 год      | 0                           |                      |                         |           | 6'240.00 |
|                                        |                             |                      |                         |           |          |
|                                        |                             |                      |                         |           |          |
| Строк: 3                               |                             |                      |                         | 0.00      | 6'240.00 |
| Строк: 3<br>Операция: Реалізація товар | ів і послуг [Черновик]      |                      |                         | 0.00      | 6'240.00 |

## Создание операции типа Оплата.

30 Установить курсор в табличную часть.

31 Выбрать пункт контекстного меню Создать операцию или по клавише Insert и выбрать операцию Оплата.

| Договор Спе     | цификация                        | Корреспонденция |             |                   |                    |        |         |          |
|-----------------|----------------------------------|-----------------|-------------|-------------------|--------------------|--------|---------|----------|
|                 | Реалізація товарів і п<br>Оплата | юслуг           | от 30/08/20 | 19 🔝 Дата регистр | ации: 01/09/2019 🛄 | Приход | Parvos  |          |
| 020101-3-00-30/ | 03/20 Угода                      |                 | -           |                   |                    | приход | T GENOR | 6'240.00 |
| ерации          |                                  |                 |             |                   |                    |        |         | 6'240.00 |
|                 |                                  |                 |             |                   |                    |        |         |          |
|                 |                                  |                 |             |                   |                    |        |         |          |

32 В окне с наименованием операции Оплата заполнить поля:

32.1 в полях Наименование и Примечание внесено Оплата, добавить учебный год – 1 год;

32.2 в поле Основание выбрать основание – операцию Реализация товаров услуг 1 год;

**32.3** в поле Состоится из предложенного списку выбрать вариант выполнение операции. Если будет выбрано вариант – **Периодически**, то в поле **Период** выбрать периодичность выполнение операции и дату ее осуществления;

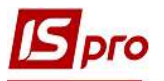

32.4 в поле Итого за договором с ... по ... выбрать строк на один год.

**32.5** в поле Сумма к оплате автоматически отобразится размер полугодичной оплаты и общая сумма на год.

|                                                             | овору №3 [Че                                        | рновик]                                                              |                |         | ×      |  |  |
|-------------------------------------------------------------|-----------------------------------------------------|----------------------------------------------------------------------|----------------|---------|--------|--|--|
| Операция Пра                                                | вка Сервио                                          | c ?                                                                  |                |         |        |  |  |
| ₩ 傘 雫 1                                                     | 🗅 🗙 📕                                               |                                                                      |                |         |        |  |  |
| Наименование                                                | Оплата 1 го                                         | д 32                                                                 | Приложение     | Nº      |        |  |  |
|                                                             | • Оплата о                                          | перации по договору Одругое                                          |                |         |        |  |  |
| Основание                                                   | Реалізація т                                        | На сумму                                                             | 6240.00        | Грн     |        |  |  |
| % к оплате                                                  | 100.00                                              | %                                                                    | Сумма к оплате | 6240.00 | Грн    |  |  |
| ндс                                                         |                                                     |                                                                      | 👻 НДС          | 0.00    | Грн    |  |  |
| Состоится                                                   | Периодически 32.3 🖸                                 |                                                                      |                |         |        |  |  |
| Demuna                                                      |                                                     | $\wedge$                                                             |                |         | $\sim$ |  |  |
| период                                                      | зждые полго                                         | ода не позднее 20 числа первого                                      | ▼ месяца       |         |        |  |  |
| Замовник 💌                                                  | зждые полго<br>333333311                            | ода не позднее 20 числа первого Студентка 1 11                       | ▼ месяца       |         | . ø    |  |  |
| Замовник 💌<br>Счет                                          | зждые полго<br>333333311                            | ода не позднее 20 числа первого                                      | ▼ Месяца       |         | . /    |  |  |
| Замовник 💌<br>Счет<br>Банк                                  | зждые полго<br>333333311                            | ода не позднее 20 числа первого Студентка 1 11                       | месяца         |         | - /    |  |  |
| Замовник 👻<br>Счет<br>Банк<br>Центр ответств.               | аждые полго<br>333333311<br>01020101                | ода не позднее 20 числа первого<br>Студентка 1 11<br>ФОАА            | • месяца       |         | •      |  |  |
| Замовник *<br>Счет<br>Банк<br>Центр ответств,<br>Примечание | аждые полго<br>333333311<br>01020101<br>Оплата 1 го | ода не позднее 20 числа первого<br>Студентка 1 11<br>ФОАА<br>д       | • Mecяца       |         | . /    |  |  |
| Замовник 👻<br>Счет<br>Банк<br>Центр ответств.<br>Примечание | аждые полги<br>333333311<br>01020101<br>Оплата 1 го | ода не позднее 20 числа первого<br>Студентка 1 11<br>ФОАА 32<br>32.4 | • месяца       | 780.00  | • //   |  |  |

**33** После закрытия окна операция **Оплата** отобразится на закладке **Спецификация** в ячейке **Приход**.

34 Сохранить данные по клавише F2 и закрыть окно.

| 🔄 Карточка догово            | ра: Реалізація товарів і послуг   | - [Черновик]    |                 |                              |             | _ 0 💌    |
|------------------------------|-----------------------------------|-----------------|-----------------|------------------------------|-------------|----------|
| Документ Прав                | а ервис ?                         |                 |                 |                              |             |          |
| Y 🚽 💾 🕽 🕑                    | 40 🗰 🕸 🚓 💭 .                      | 0 4 5 ⊠ 0       |                 |                              |             |          |
| Договор Сп                   | нецификация История               | Корреспонденция |                 |                              |             |          |
| ДОГОВОР №                    | 3                                 | 2019/6O-1F      | от 30/08/2019 🛄 | Дата регистрации: 01/09/2019 |             |          |
| Наименование                 |                                   |                 |                 |                              | Приход Расх | од       |
| 01020101-3-00-3              | 0/03/20 Угода                     |                 |                 |                              | 0 240.00    | 6'240.00 |
| Операции                     |                                   |                 |                 |                              |             |          |
| Реалізація товарі            | віпослуг 1 год                    |                 |                 |                              |             | 6'240.00 |
| Оплата                       |                                   |                 |                 |                              | -           |          |
| Оплата 1 год                 |                                   |                 |                 |                              | 6'240.00    |          |
|                              |                                   |                 |                 |                              | 55          |          |
| Строк: 5                     |                                   |                 |                 |                              | 6'240.00    | 6'240.00 |
| Операция: О<br>Контрагент: С | плата [Черновик]<br>тудентка 1 11 |                 |                 |                              |             |          |

35 Операции за каждый год можно создавать, или при заключении договора на весь строк проживания, либо дополнять операции ежегодно.

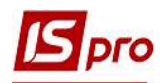

| Договор Спецификация История Корреспонденция            |                 |
|---------------------------------------------------------|-----------------|
|                                                         |                 |
| ОГОВОР № 3 2019/50-1Г от 30/08/2019 🛄 Дата регистрации: | 01/09/2019      |
| аименование                                             | Приход Расход   |
| 1020101-3-00-30/03/20 Угода                             | 23'920.00 23'92 |
| Операции                                                |                 |
| Реалізація товарів і послуг 1 год                       | 6'24            |
| Реалізація товарів і послуг 2 год                       | 6'24            |
| Реалізація товарів і послуг 3 год                       | 6'24            |
| Реалізація товарів і послуг 4 год                       | 5'20            |
| Оплата                                                  |                 |
| Оплата 1 год                                            | 6'240.00        |
| Оплата 2 год                                            | 6'240.00        |
| Оплата 3 год                                            | 6'240.00        |
| Оплата 4 год                                            | 5'200.00        |
| 33                                                      |                 |
|                                                         |                 |

36 Созданный договор отобразится в Реестре договоров со статусом Черновик.

| Договора<br>Дата договора<br>30/08/2019<br>20/08/2019 | ▼ Тип договора                   |                                    |                |                                                      |              |  |
|-------------------------------------------------------|----------------------------------|------------------------------------|----------------|------------------------------------------------------|--------------|--|
| Дата договора 30/08/2019                              | <ul> <li>Тип договора</li> </ul> |                                    |                |                                                      |              |  |
| 30/08/2019                                            |                                  | <ul> <li>Номер договора</li> </ul> | 🔻 🔺 Контрагент | <ul> <li>Сумма по договору</li> <li>Код в</li> </ul> | алюты Статус |  |
| 20/08/2010                                            | Збут                             | 7                                  | Студент 1 15   | 23'920.00 Грн                                        | Утвержден    |  |
| 30/08/2013                                            | Збут                             | 12                                 | Студент 15     | 17'680.00 Грн                                        | Утвержден    |  |
| 30/08/2019                                            | Збут                             | 13                                 | Студент 17     | 17'680.00 Грн                                        | Утвержден    |  |
| 30/08/2019                                            | Збут                             | 14                                 | Студент 19     | 17'680.00 Грн                                        | Утвержден    |  |
| 30/08/2018                                            | Збут                             | 5                                  | Студент 21     | 17'680.00 Грн                                        | Утвержден    |  |
| 30/08/2018                                            | Збут                             | 7                                  | Студент 2 10   | 17'680.00 Грн                                        | Утвержден    |  |
| 01/09/2018                                            | КНавч                            | 1                                  | Студент 26     | 34'690.00 Грн                                        | Утвержден    |  |
| 01/09/2018                                            | КНавч                            | 2                                  | Студент 27     | 34'690.00 Грн                                        | Утвержден    |  |
| 30/08/2018                                            | Збут                             | 10                                 | Студент 3 10   | 11'440.00 Грн                                        | Расторгнут   |  |
| 01/09/2017                                            | КНавч                            | 1                                  | Студент 3 3    | 48'610.00 Грн                                        | Утвержден    |  |
| 01/09/2017                                            | КНавч                            | 2                                  | Студент 34     | 48'610.00 Грн                                        | Утвержден    |  |
| 01/09/2017                                            | КНавч                            | 3                                  | Студент 3 5    | 48'610.00 Грн                                        | Утвержден    |  |
| 01/09/2017                                            | КНавч                            | 4                                  | Студент 37     | 48'610.00 Грн                                        | Утвержден    |  |
| 30/08/2018                                            | Збут                             | 9                                  | Студент 38     | 11'440.00 Грн                                        | Утвержден    |  |
| 01/09/2016                                            | КНавч                            | 1                                  | Студент 42     | 58'090.00 Грн                                        | Аннулирован  |  |
| 01/09/2016                                            | КНавч                            | 3                                  | Студент 42     | 61'330.00 Грн                                        | Закрыт       |  |
| 30/08/2018                                            | Збут                             | 3                                  | Студент 42     | 5'200.00 Грн                                         | Закрыт       |  |
| 30/08/2019                                            | Збут                             | 15                                 | Студентка 1 10 | 17'680.00 Грн                                        | Утвержден    |  |
| 30/08/2019                                            | Збут                             | 3                                  | Студентка 1-11 | 23'920.00 Грн                                        | Черновик     |  |
| 30/08/2019                                            | Збут                             | 6                                  | Студентка 1 14 | 23'920.00 Грн                                        | Утвержден    |  |
| 01/09/2019                                            | КНавч                            | 1                                  | Студентка 14   | 18'000.00 Грн                                        | Утвержден    |  |
| 30/08/2019                                            | Збут                             | 17                                 | Студентка 14   | 17'680.00 Грн                                        | Утвержден    |  |
| 30/08/2018                                            | Збут                             | 6                                  | Студентка 24   | 17'680.00 Грн                                        | Утвержден    |  |
| 30/08/2018                                            | Збут                             | 8                                  | Студентка 3 6  | 11'440.00 Грн                                        | Утвержден    |  |
| n a lan tan ur l                                      | КНавч                            | 2                                  | Студентка 43   | 61'330.00 Грн                                        | Закрыт       |  |

**37** После подписания договора необходимо изменить его статус с **Черновика** на **Утвержден**.

**38** Для этого по пункту меню Реестр/Сменить статус или комбинацией клавиш Alt+S, в окне Статус договора изменить статус с Черновика на Утвержден и нажать кнопку ОК.

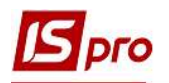

| IS-pro 7.11.038.999 | - [Реестр договоров]            |                                    |                |                   |                                      | <u> </u>                          |  |  |  |
|---------------------|---------------------------------|------------------------------------|----------------|-------------------|--------------------------------------|-----------------------------------|--|--|--|
| естр Правка Ви      | ид Отчет Сервис                 | ?                                  |                |                   |                                      |                                   |  |  |  |
| ນ 🐌 🏠 🗗 🚮 '         | Y O 🗩 🖗 🗏                       | IP 🏷 🗄 🖉 🗙                         | ′⊡⊠0           |                   |                                      |                                   |  |  |  |
| урнал договоров:    | 0 Документ                      | ы без журнала 👻                    |                |                   | Вид деяте                            | льности: Прочие                   |  |  |  |
| Договора            |                                 |                                    |                |                   |                                      |                                   |  |  |  |
| Дата договора       | 🔻 Тип договора                  | <ul> <li>Номер договора</li> </ul> | 🔻 🔺 Контрагент | Сумма по договору | Код валюты                           | ▼ Статус                          |  |  |  |
| 30/08/2019          | Збут                            | 7                                  | Студент 1 15   | 23'920.00         | 23'920.00 Грн У                      |                                   |  |  |  |
| 30/08/2019          | Збут                            | 12                                 | Студент 15     | 17'680.00         | 17'680.00 Грн Ут<br>17'680.00 Грн Ут |                                   |  |  |  |
| 30/08/2019          | Збут                            | 13                                 | Студент 17     | 17'680.00         |                                      |                                   |  |  |  |
| 30/08/2019          | Збут                            | 14                                 | Студент 19     | 17'680.00         | ) Грн                                | Утвержден                         |  |  |  |
| 30/08/2018          | Збут                            | 5                                  | Студент 21     | 17'680.00         | ) Грн                                | Утвержден                         |  |  |  |
| 30/08/2018          | Збут                            | 7                                  | Студент 2 10   | 17'680.00         | 17'680.00 Грн Утв                    |                                   |  |  |  |
| 01/09/2018          | КНавч                           | 1                                  | Студент 26     | 34'690.00         | 34'690.00 Грн Утв                    |                                   |  |  |  |
| 01/09/2018          | КНавч                           | 2                                  | Студент 27     | 34'690.00         | 34'690.00 Грн Утв                    |                                   |  |  |  |
| 30/08/2018          | Збут                            | 10                                 | Студент 3 10   | 11'440.00         | Грн                                  | Расторгнут                        |  |  |  |
| 01/09/2017          | КНавч                           | 1                                  | Студент 33     | 100               |                                      | -                                 |  |  |  |
| 01/09/2017          | КНавч                           | 2                                  | Студент 34     | Статус договора   | Рестр Сервис ?                       |                                   |  |  |  |
| 01/09/2017          | КНавч                           | 3                                  | Студент 35     | Реестр Сервис     |                                      |                                   |  |  |  |
| 01/09/2017          | КНавч                           | 4                                  | Студент 37     | 5 × E 🖂 (         | 0                                    |                                   |  |  |  |
| 30/08/2018          | Збут                            | 9                                  | Студент 38     |                   |                                      |                                   |  |  |  |
| 01/09/2016          | КНавч                           | 1                                  | Студент 42     | Текущий статус:   | Текущий статус: Черновик             |                                   |  |  |  |
| 01/09/2016          | КНавч                           | 3                                  | Студент 42     | Новый статис      |                                      |                                   |  |  |  |
| 30/08/2018          | Збут                            | 3                                  | Студент 42     | Черновик          |                                      | Достигнуто соглашение по всем     |  |  |  |
| 30/08/2019          | Збут                            | 15                                 | Студентка 1 10 | Утвержаен         |                                      | существенным условиям договора, с |  |  |  |
| 30/08/2019          | Збут                            | 3                                  | Студентка 1-11 | Закрыт            |                                      | подписан и переведен в исполняемы |  |  |  |
| 30/08/2019          | Збут                            | 6                                  | Студентка 1 14 | Расторснут        |                                      |                                   |  |  |  |
| 01/09/2019          | КНавч                           | 1                                  | Студентка 14   | Аннулиован        |                                      |                                   |  |  |  |
| 30/08/2019          | Збут                            | 17                                 | Студентка 14   | Shiriyaqaaan      |                                      |                                   |  |  |  |
| 30/08/2018          | Збут                            | 6                                  | Студентка 24   |                   |                                      |                                   |  |  |  |
| 30/08/2018          | Збут                            | 8                                  | Студентка 36   |                   |                                      |                                   |  |  |  |
| 0 1/09/20 16        | КНавч                           | 2                                  | Студентка 43   | ······            |                                      |                                   |  |  |  |
| ıд: Картотека уче   | ета д <mark>оговоров</mark> Стр | юк: 29                             |                |                   | v                                    |                                   |  |  |  |
|                     |                                 |                                    |                |                   |                                      | Отмена                            |  |  |  |
| (1) 2               |                                 |                                    |                |                   |                                      |                                   |  |  |  |

39 Карточку договора на проживание в общежитии студента (студентки) создано.

|               |                | er oes nejprisins                  |                |                                       | вид деятельност | п: Прочие |  |
|---------------|----------------|------------------------------------|----------------|---------------------------------------|-----------------|-----------|--|
| Договора      | 1              |                                    |                |                                       |                 |           |  |
| Дата договора | 👻 Тип договора | <ul> <li>Номер договора</li> </ul> | 🔻 🔺 Контрагент | <ul> <li>Сумма по договору</li> </ul> | Код валюты 🔻 С  | гатус     |  |
| 30/08/2019    | Збут           | 7                                  | Студент 1 15   | 23'920.00                             | Грн У           | твержден  |  |
| 30/08/2019    | Збут           | 12                                 | Студент 15     | 17'680.00                             | Грн У           | твержден  |  |
| 30/08/2019    | 3бут           | 13                                 | Студент 17     | 17'680.00                             | Грн У           | твержден  |  |
| 30/08/2019    | Збут           | 14                                 | Студент 19     | 17'680.00                             | Грн У           | твержден  |  |
| 30/08/2018    | Збут           | 5                                  | Студент 21     | 17'680.00                             | Грн У           | твержден  |  |
| 30/08/2018    | 3бут           | 7                                  | Студент 2 10   | 17'680.00                             | Грн У           | твержден  |  |
| 01/09/2018    | КНавч          | 1                                  | Студент 26     | 34'690.00                             | Грн У           | твержден  |  |
| 01/09/2018    | КНавч          | 2                                  | Студент 27     | 34'690.00                             | Грн У           | твержден  |  |
| 30/08/2018    | Збут           | 10                                 | Студент 3 10   | 11'440.00                             | Грн Р.          | асторгнут |  |
| 01/09/2017    | КНавч          | 1                                  | Студент 33     | 48'610.00                             | Грн У           | твержден  |  |
| 01/09/2017    | КНавч          | 2                                  | Студент 34     | 48'610.00                             | Грн У           | твержден  |  |
| 01/09/2017    | КНавч          | 3                                  | Студент 35     | 48'610.00                             | Грн У           | твержден  |  |
| 01/09/2017    | КНавч          | 4                                  | Студент 37     | 48'610.00                             | Грн У           | твержден  |  |
| 30/08/2018    | Збут           | 9                                  | Студент 38     | 11'440.00                             | Грн У           | твержден  |  |
| 01/09/2016    | КНавч          | 1                                  | Студент 42     | 58'090.00                             | Грн А           | нулирован |  |
| 01/09/2016    | КНавч          | 3                                  | Студент 42     | 61'330.00                             | Грн 3           | акрыт     |  |
| 30/08/2018    | Збут           | 3                                  | Студент 42     | 5'200.00                              | Грн 3           | акрыт     |  |
| 30/08/2019    | Збут           | 15                                 | Студентка 1 10 | 17'680.00                             | Грн У           | твержден  |  |
| 30/08/2019    | Збут           | 3                                  | Студентка 1 11 | 23'920.00                             | Грн У           | твержден  |  |
| 30/08/2019    | Збут           | 6                                  | Студентка 1 14 | 23'920.00                             | Грн У           | твержден  |  |
| 01/09/2019    | КНавч          | 1                                  | Студентка 14   | 18'000.00                             | Грн У           | твержден  |  |
| 30/08/2019    | Збут           | 17                                 | Студентка 14   | 17'680.00                             | Грн У           | твержден  |  |
| 30/08/2018    | Збут           | 6                                  | Студентка 24   | 17'680.00                             | Грн У           | твержден  |  |
| 30/08/2018    | Збут           | 8                                  | Студентка 3 6  | 11'440.00                             | Грн У           | твержден  |  |
|               |                |                                    |                |                                       | 223             |           |  |

**ВНИМАНИЕ!** К спецификации утвержденного договора при необходимости возможно прибавлять операции. При сохранении информации будет предложено утвердить операцию. Необходимо подтвердить изменение статусу операции.